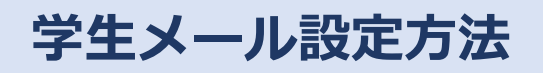

## (OAuth2 に対応した Thunderbird 等のメー ルソフト版)

第1版

| 作成者   | 情報基盤センター   |
|-------|------------|
| 作成日   | 2022年10月6日 |
| 最終更新日 | 2022年10月6日 |

## 1. OAuth2 に対応したメールソフトの設定

OAuth2 に対応したメールソフトは以下の設定で学生メールを利用することができます。Thunderbird の設定方法は「2. Thunderbird の設定方法」をご確認ください。

|       | 受信設定                  | 送信設定                    |
|-------|-----------------------|-------------------------|
| プロトコル | ΙΜΑΡ                  | SMTP                    |
| サーバ名  | outlook.office365.com | smtp.office365.com      |
| ポート番号 | 993                   | 587                     |
| 暗号化方式 | SSL/TLS               | STARTTLS                |
| 認証方式  | OAuth2                | OAuth2                  |
| ユーザ名  | メールアドレス(〇〇〇@st        | udent.miyazaki-u.ac.jp) |
| パスワード | MIDのパス                | スワード                    |

## 2. Thunderbird の設定方法

| ×  | ◎ 受信トレイ                            | ◎ アカウントのセットアップ ×                             | >        |
|----|------------------------------------|----------------------------------------------|----------|
| R  |                                    |                                              |          |
|    | 既存のメール                             | ッドレスのセットアップ                                  |          |
| Q  | 現在のメールアドレスを使用<br>Thunderbird が自動的に | するには、そのアカウント情報を記入してください。<br>す効なサーバー設定を検索します。 |          |
|    | あなたのお名前                            |                                              |          |
|    | 宮崎 大学                              | 0                                            |          |
|    | メールアドレス                            |                                              | $\sim 8$ |
|    | student.miy                        | izaki-u.ac.jp 🛈                              |          |
|    | パスワード                              |                                              |          |
|    |                                    | • Ø                                          |          |
|    | 🔽 パスワードを記憶する                       |                                              |          |
|    | 手動設定                               | キャンセル 続ける                                    | 00       |
|    | あなたの認証情報はローカルの                     | あなたのコンビュータにのみ保存されます。                         |          |
|    |                                    |                                              |          |
|    |                                    |                                              |          |
|    |                                    |                                              |          |
|    |                                    |                                              |          |
|    |                                    |                                              |          |
|    |                                    |                                              |          |
| -  |                                    |                                              |          |
| 14 |                                    |                                              |          |

 初回起動時はセットアップの画面が表示されますので、名前、メールアドレス(○○○ @student.miyazaki-u.ac.jp)、パスワード (MID のパスワード)を入力します。その後 「手動設定」を選択します。

メールアドレスを追加したい場合は「設定」 (歯車マーク)→「アカウント設定」→「アカ ウント操作」→「メールアカウントを追加」を 選択することで、セットアップの画面が表示さ れます。

| ×   | 0 7 | 信トレイ                    | 図 アカウントのセットアップ X            |         |                                        |
|-----|-----|-------------------------|-----------------------------|---------|----------------------------------------|
| 0   |     | 手動設定                    |                             |         |                                        |
|     |     | 受信サーバー                  |                             |         |                                        |
|     |     | プロトコル:                  | IMAP                        | $\sim$  | どれを確択したらよいか分からないときは?                   |
| 9   |     | ホスト名:                   | outlook.office365.com       |         | セットアップのドキュメント - サポートフォーラム - プライバシーボリシー |
|     |     | ポート番号:                  | 993 🔨                       |         |                                        |
|     |     | 接続の保護:                  | SSL/TLS                     | ~       |                                        |
|     |     | 認証方式:                   | OAuth2                      | ~       |                                        |
|     |     | ユーザー名:                  | ==@student.miyazaki-u       | ı.ac.jp |                                        |
|     |     | 送信サーバー                  |                             |         |                                        |
|     |     | ホスト名:                   | smtp.office365.com          |         |                                        |
|     |     | 术卜番号:                   | 587 🔨                       |         |                                        |
|     |     | 接続の保護:                  | STARTTLS                    | $\sim$  |                                        |
|     |     | 認証方式:                   | OAuth2                      | ~       |                                        |
|     |     | ユーザー名:                  | :::#::::@student.miyazaki-u | ı.ac.jp |                                        |
|     |     |                         | i¥                          | 細設定     |                                        |
|     |     | 再テスト                    | キャンセル                       | 完了      |                                        |
|     |     | 空欄のフィールドは Thunderbird : | が自動検出を試みます。                 |         |                                        |
| 127 |     | あなたの認証情報はローカルのあな        | 沈のコンピュータにのみ保存されます。          |         |                                        |
|     |     |                         |                             |         |                                        |

2.手動設定の項目は以下を入力します。
受信サーバ
プロトコル: IMAP
ホスト名: outlook.office365.com
ポート番号: 993
接続の保護: SSL/TLS
認証方式: OAuth2
ユーザ名: メールアドレス

送信サーバ ホスト名:smtp.office365.com ポート番号:587 接続の保護:STARTTLS 認証方式:OAuth2 ユーザ名:メールアドレス

※OAuth2の項目がない場合は認証方式を「自動検出」に設定し「再テスト」を選択してくだ さい。その後、OAuth2の項目が追加されてい るか確認してください。

3. 宮崎大学のサインインページが表示されるので、パスワードに MID のパスワードを入力して「サインイン」を選択してください。

※サインインに時間がかかる場合があるので、 その場合はしばらくお待ちください。

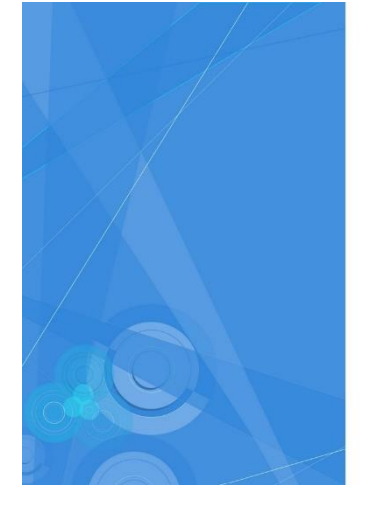

| <b>容</b> 宮崎大学<br>University of Miyazaki |    |
|-----------------------------------------|----|
| MIDでサインインしてください(Sign-in with your MID   | .) |
|                                         |    |

| zaki-u.ac.jp |
|--------------|
|              |
|              |
|              |

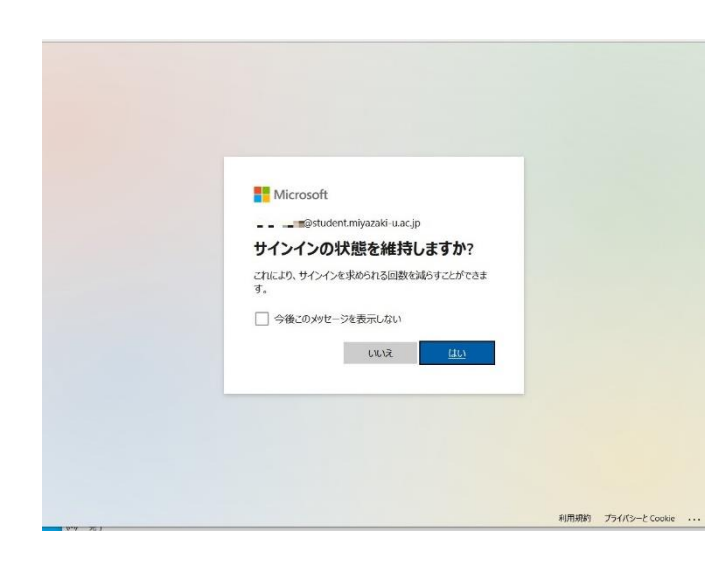

| ▲ サーバーにログイン<br>いか確認してくだ | できません。ユーザー名ヤハメワート、設定が間違っていな<br>さい。   |                                      |
|-------------------------|--------------------------------------|--------------------------------------|
| マーバスワードを確認              | しています                                | ドれを運搬したらおいか分からないときは?                 |
| 計算定                     |                                      | セットアップのドキュメント・サポートフォーラム - プライパシーポリシー |
| 受信サーバー                  |                                      |                                      |
| プロトコル                   | IMAP ~                               |                                      |
| れスト名:                   | outlook.office365.com                |                                      |
| ポート番号:                  | 993 🔷                                |                                      |
| 接続の保護                   | SSL/TLS v                            |                                      |
| 認証方式:                   | OAuth2 Y                             |                                      |
| コーザー名:                  | student.miyazaki-u.ac.jp             |                                      |
| 送信サーバー                  |                                      |                                      |
| ホスト名:                   | smtp.office365.com                   |                                      |
| 术                       | 587 🗘                                |                                      |
| 主統の保護:                  | STARITLS V                           |                                      |
| 退証方式:                   | QAuth2 V                             |                                      |
| ユーザー名:                  | _ = -#:-# =@student.miyazaki-u.ac.jp |                                      |
|                         | 詳細設定                                 |                                      |
| 面テフト                    | \$HY#8. 57                           |                                      |

- 4. 左記の画面が表示された場合は「はい」又
- は「いいえ」を選択します。

5.「サーバにログインできません。・・・」と 表示された場合は再度「完了」を選択します。

 6.設定完了画面が表示されるので「完了」を 選択します。以上で設定は完了です。

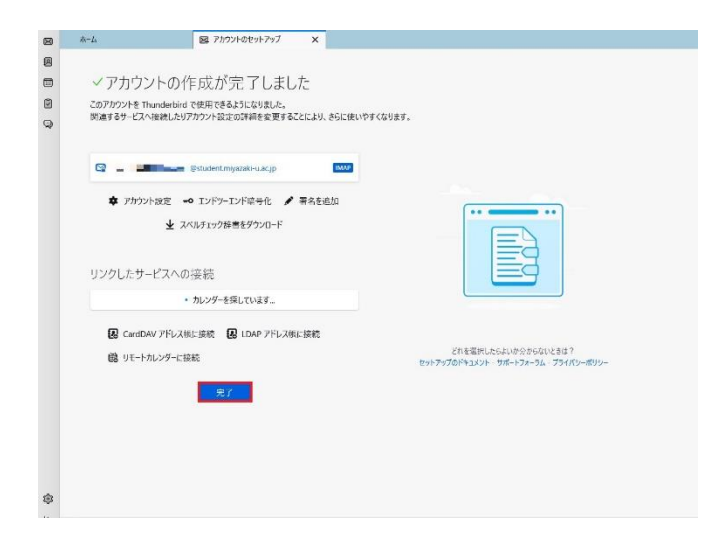